# 第3章 认识 Office 2010

一本章简介

Microsoft Office 2010 是 Microsoft 公司推出的办公套件,该 套件中包括 Word、Excel、PowerPoint、Access、Publisher 和 Outlook 等常见组件。Microsoft Office 2010 较以前版本在用户 使用界面上做了彻底的改变,其目的是更好地满足现代办公的 需求,同时也极大地提高了办公效率。

通过本章的学习,读者可以快速熟悉 Office 2010 的工作界面,掌握 Office 2010 的新功能和相关操作技能。

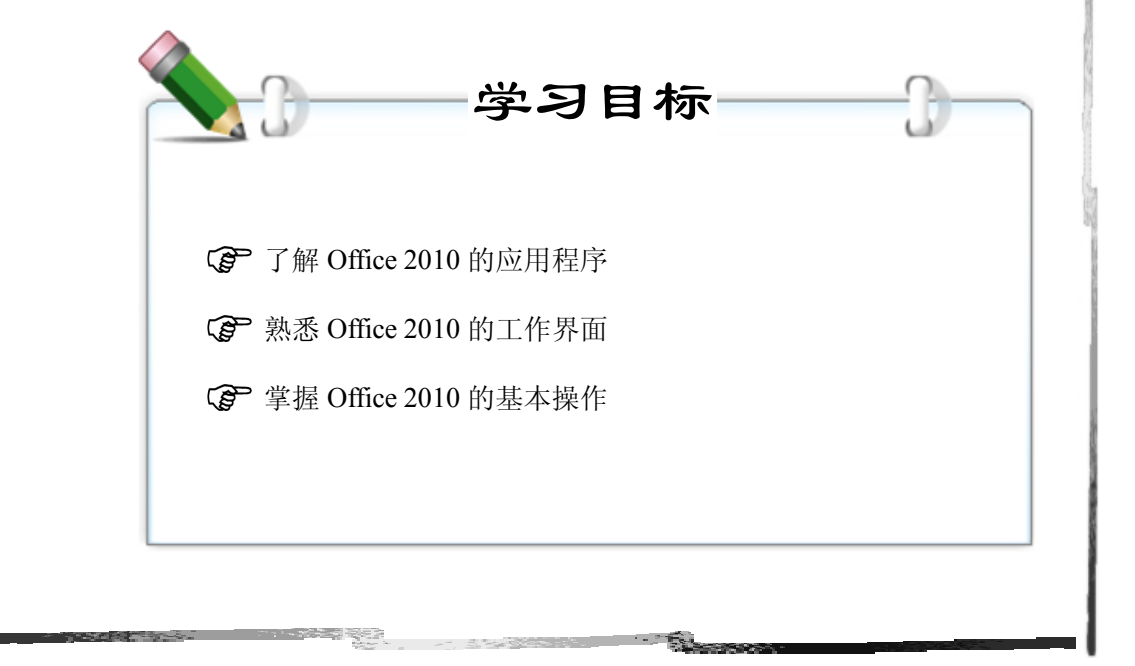

Office

# 3.1 了解 Office 2010 的应用程序

# □□ 基础知识

Office 2010 中包括了一组强大的应用程序,如 Word、Excel、PowerPoint、Outlook、 Publisher、Access、OneNote、InfoPath、SharePoint Workspace,它们为人们处理文本、统计数据、展示想法、与人联系等提供了方便。Office 2010 不仅能更好地满足现代办公的需求,而且也极大地提高了现代办公的效率。

# 3.1.1 常用的应用程序

# 1. Word 2010

Microsoft Word 2010 是文字处理程序,使用该程序可以完成文字的录入、编辑、格式化工作,还可以用它来创建信函、报表、网页以及复杂的文档。

# 2. Excel 2010

Microsoft Excel 2010 是电子表格程序,该程序提供简化计算的公式和函数,使用户能轻松 实现各类计算,如财务计算、销售计算等。

# 3. PowerPoint 2010

Microsoft Office PowerPoint 2010 是演示文稿程序,该程序是表达信息的一种方式,如展示个人想法、介绍公司产品、教育培训等。

# 3.1.2 其他应用程序

在 Microsoft Office 2010 某些版本中还包括了下面的应用程序。

# 1. Access 2010

Microsoft Access 2010 是一个数据库应用程序设计和部署工具,可以用它来管理数据、跟踪重要信息,如用户可以输入数据、查询数据、生成报表等。用户不仅可以将数据保留在计算机上,也可以将其发布到网站上,以便其他用户可以通过 Web 浏览器来使用数据库。

# 2. Outlook 2010

Microsoft Outlook 2010 是用于处理电子邮件、日程安排、联系人信息和待办事项的程序,

#### 105 >>>>>

计算机应用基础实例教程 (Windows 7+Office 2010)

使用该程序为用户管理日常事务提供了极大的方便。

# 3. Publisher 2010

Microsoft Publisher 2010 是进行出版物设计的程序,该程序能创建、个性化和共享广泛的专业级出版物和市场推广资料,如制作宣传册、新闻稿、明信片、贺卡、电子邮件新闻稿。

# 4. InfoPath 2010

Microsoft InfoPath 2010 是电子表单设计程序,它是一个强大但易于使用的工具,可以帮助用户快速从对业务最重要的人身上收集信息。

# 5. OneNote 2010

Microsoft OneNote 2010 是一种将文本、图片、数字手写、录音和录像等信息全部收集并组织到计算机上的一个数字笔记本。用户使用它可以有效地收集、组织、查找及共享笔记和信息。

# 6. SharePoint Workspace 2010

SharePoint Workspace 2010 是客户端应用程序,可随时用于以交互方式快速访问 Microsoft SharePoint Server 2010 和 Microsoft SharePoint Foundation 2010 上的文档库和列表,帮助企业用户轻松完成日常工作中诸如文档审批、在线申请等业务流程,帮助企业用户进一步拓展 SharePoint 平台的内容管理,内外部协同和企业业务流程管理能力,并可将 SharePoint 平台和 企业其他业务系统进行集成。

# 3.2 认识 Office 2010 的工作界面

# □ 基础知识

Microsoft Office 2010 的工作界面与 Office 2007 相比发生了一些细微的变化。下面主要以 Word 2010、Excel 2010 和 PowerPoint 2010 三个常用组件为例来简单介绍其界面以及 Office 2010 的新增功能。

# 3.2.1 Office 2010 的启动菜单

单击"开始"→"所有程序"→Microsoft Office 后,会出现如图 3-2-1 所示的 Office 2010 的启动菜单。如果要启动 Office 2010 的某个应用程序,再单击对应的程序图标即可。

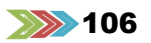

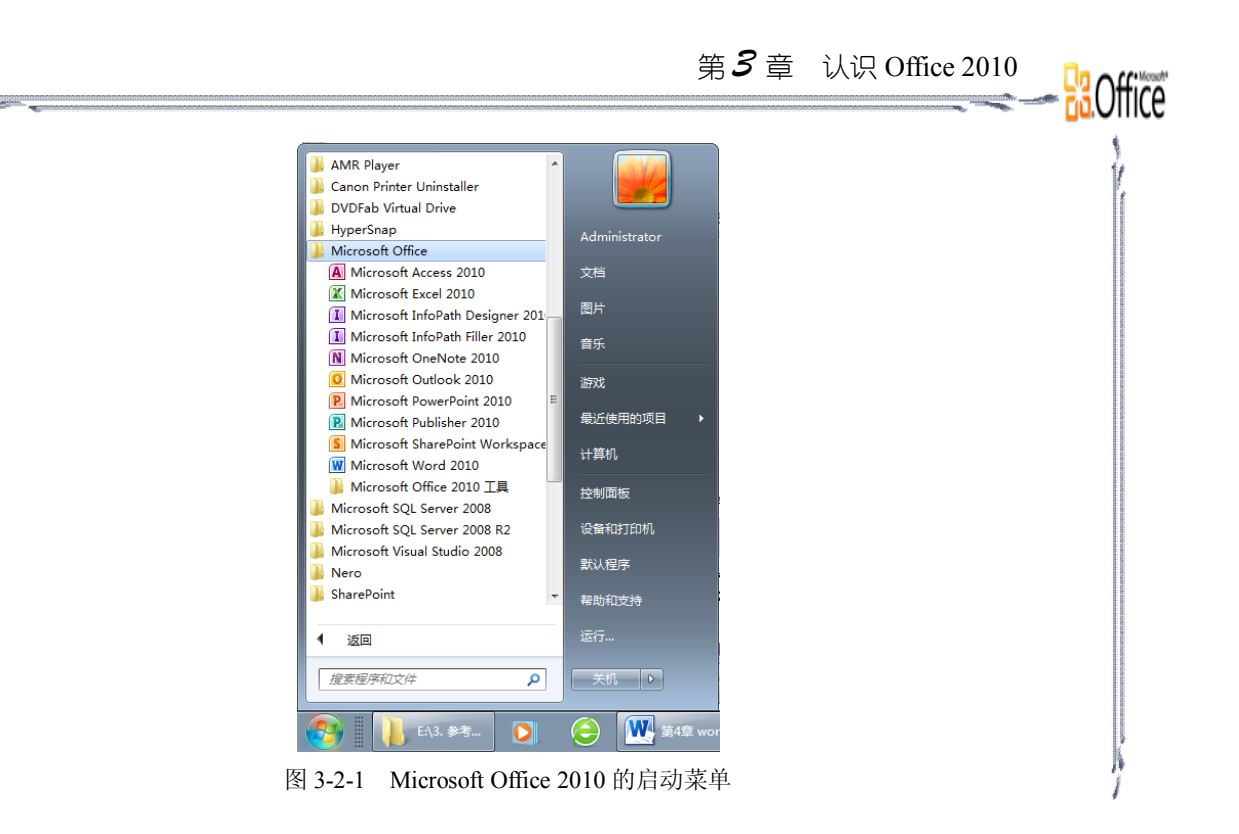

# 3.2.2 Office 2010 的功能区及组成

Office 2010 与以前的版本相比有完全不同的工作界面,其核心部分是功能区。图 3-2-2 至 3-2-4 分别是 Word 2010、Excel 2010 和 PowerPoint 2010 的功能区,可以看出三个功能区的风格非常类似。

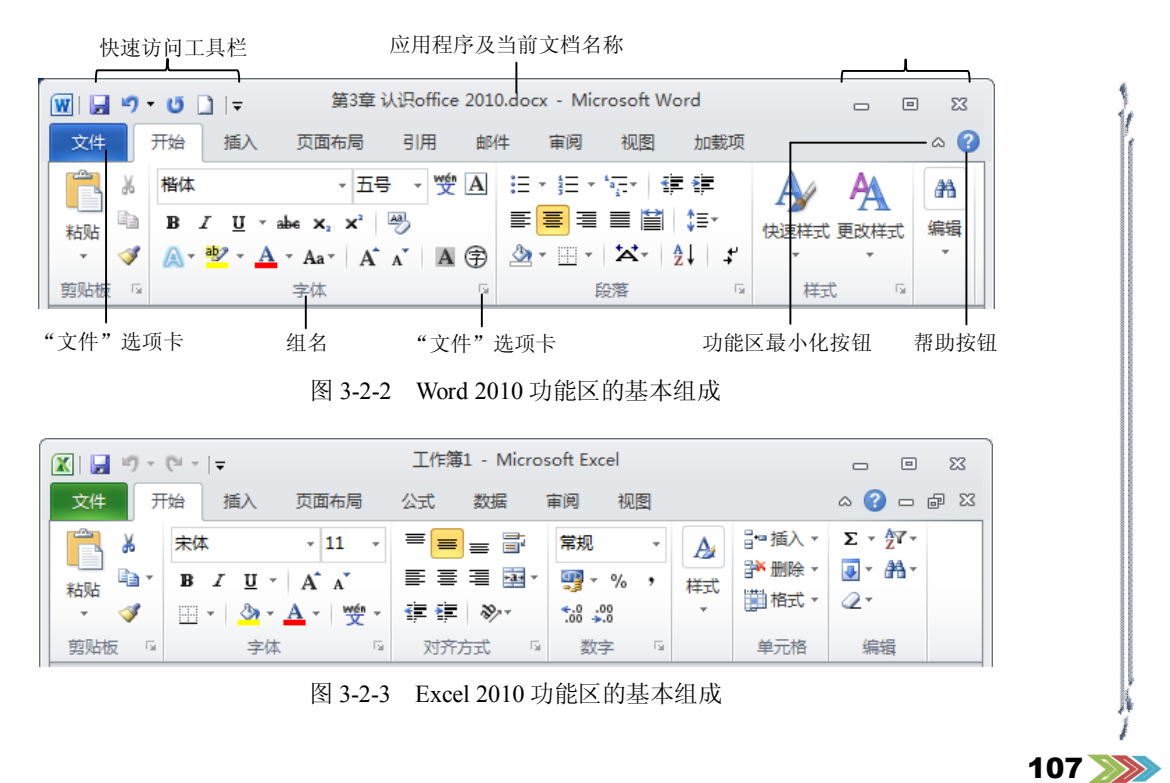

| 计算机应用基础实例教程 (Windows 7+Office 2010)                                                                                                    |
|----------------------------------------------------------------------------------------------------|
| P     □     □     ○     ○     ○       文件     开始     插入     设计     切換     动画     幻灯片放映     审阅     视图     加載项     ○     ②       □     ●     ●     ●     ●     ●     ●     ●     ●     ●                                                                                                    |
| Abb     Abb     A     A <t< td=""></t<>                                                                                                    |
| 图 3-2-4 PowerPoint 2010 功能区的基本组成<br>功能区是展示工具和功能的方式,它包含若干个围绕特定方案或对象进行组织的选项卡,<br>而且,每个选项卡的控件又细化为几个组。当单击某个选项卡时,实现特定任务需要的工具会<br>出现在您的眼前,使您更容易发现所需要的工具(这比以前版本需要在菜单中去找更直观)。                                                                                                    |
| 在功能区中,选项卡显示的工具多少与显示器大小、屏幕分辨率和应用程序窗口的大小有关,图 3-2-5 所示是作者在机器中看到的"开始"选项卡的最大信息量。                                                                                                    |
|                                                                                                    |
| A SUD     An     An |

图 3-2-5 在高分辨率和屏幕最大化下的功能区显示情况

# 1. 标题栏

Office 应用程序窗口的顶部栏称为标题栏。标题栏中包含快速访问工具栏(可选)、当前 应用程序窗口中文档的名称及控制应用程序窗口的按钮。

# 2. 快速访问工具栏

快速访问工具栏是用来汇集常用操作的工具。在快速 访问工具栏中显示了 Office 2010 已定义的图标按钮,如 "保存"、"新建"、"打开"、"打印"等。默认情况下,它 位于 Word 窗口的顶部,使用它可以快速访问频繁使用 的工具。可以将命令添加到快速访问工具栏,从而对其进 行自定义,单击"快速访问工具栏"旁的下拉按钮,会弹 出如图 3-2-6 所示的菜单。

# 3. 上下文工具

第3章 认识office 20 🔟 💭 🖕 🕐 🚽 文件 开始 **注 自定义快速访问工具栏** 📑 🐰 Times N 🗸 新建 打开 BI 粘贴 ▲ • • 化 保存 **V** 电子邮件 剪贴板 🕞 快速打印 打印预览和打印 快速访问工具栏 拼写和语法 ✔ 撤消 ✔ 恢复 绘制表格 打开最近使用过的文件 其他命令(<u>M</u>)... 在功能区下方显示(S)

在功能区中并不是包括了所有的选项卡,有些选项卡 图 3-只在特定操作中才会显示。例如,在 Word 文档中插入或 选中图片时,才会显示图片工具的"格式"选项卡,如图 3-2-7 所示。

图 3-2-6 快速访问工具菜单

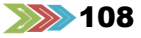

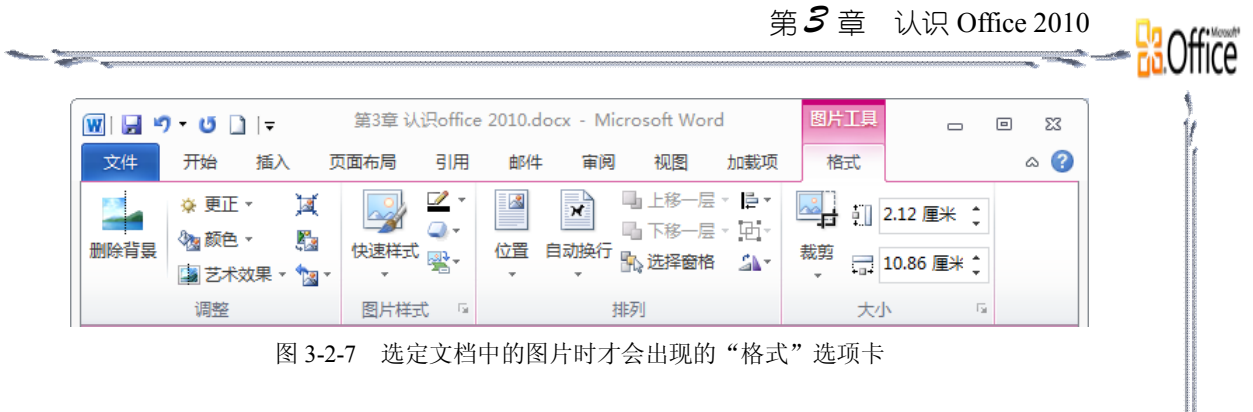

#### 4. 组

在 Office 2010 功能区的每个选项卡中,都有不同的组,如"开始"选项卡中有"剪贴板"、"字体"、"段落"、"样式"、"编辑"组,每个组中包含不同的工具和控件。

## 5. 屏幕提示

在 Office 2010 中,当鼠标指针悬停在一个工具图标上时,将在鼠标指针的下方显示该工具的名称和功能描述,如图 3-2-8 所示。

| 宋体                                                   | - 五号                                                          |
|------------------------------------------------------|---------------------------------------------------------------|
| B <i>I</i> <u>U</u> -<br>▲ - <sup>2</sup> - <u>A</u> | abe x <sub>2</sub> x <sup>2</sup> A<br>• Aa• A <sup>•</sup> A |
| 文本效果                                                 | 字体                                                            |
| 对所选文本应<br>(如阴影、发光                                    | 用外观效果<br>(或映像)。                                               |
| 🕗 有关详细想                                              | 肋 请按 F1.                                                      |

# 6. 对话框启动器

图 3-2-8 "格式刷"工具上的屏幕提示

尽管 Office 2010 的界面是面向结果的,但有一些功能仍然需要从对话框中设置,单击"字体"对话框启动器后,将启动相应的对话框,如图 3-2-9 所示。

| 小五 、 愛 ▲ :::、 :::、 :::、 :::、 ::: :::::::::: | 字体     字体 ④     高級 ④       中文字体 ①:     字形 ①:     字号 ③:       東体     第規     五号       西文字体 ②:     第規       Times New Roman     第相       所有文字     第4 ●       字体颜色 ①:     下划线线型 ①:       市内文字     「日本山」」       宇宙动     (元)       自动     (元)       自动     (元)       自动     (元)       自动     (元)       ●     日本山」       文明     (元)       ○     日本山」       ○     (元)       ○     (元) <t< th=""><th></th></t<> |  |
|---------------------------------------------|----------------------------------------------------------------------------------------------------|--|
| 图 3-2-9 单击"字体对话                             |                                                                                                    |  |

# 7. 实时预览

实时预览功能是 Office 2010 的一项崭新功能,该功能将突出显示的格式应用到当前文档的选区,不必实际应用那个格式就能即时地看到效果。例如:选定一个形状,当鼠标指针在绘图工具"格式"选项卡的形状外观选项间移动时,文档中的形状立即更改其外观,如图 3-2-10 所示。

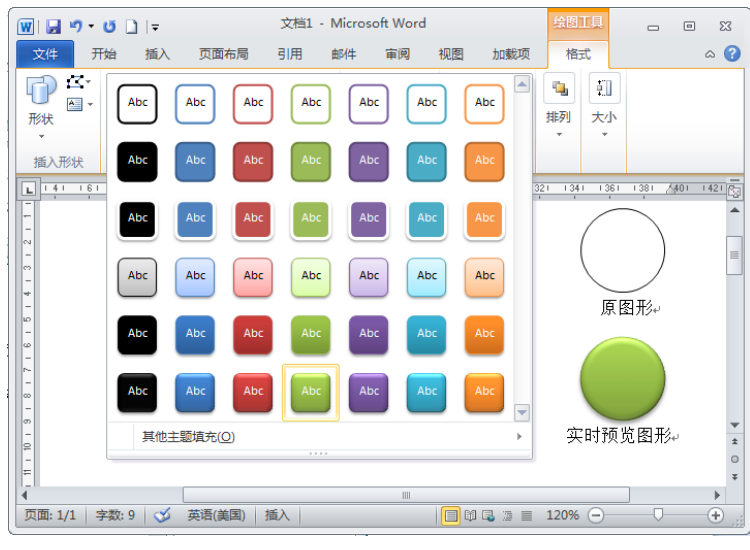

图 3-2-10 一个圆圈的实时预览效果

**说明:**"实时预览"功能并没有真正应用该格式,如果要使用该格式,不要忘记单击需要的格式化命令。

#### 8. 浮动工具栏

浮动工具栏是 Office 2010 的功能,它由一组格式化工具组成。在我们第一次选定文本时, 浮动工具栏如幻影一般出现,当鼠标指针逐渐靠近它时,它渐渐变得清晰,如图 3-2-11 所示。

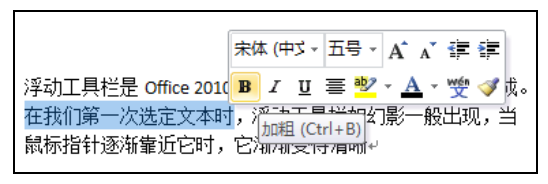

图 3-2-11 当第一次选定文本时出现浮动工具栏

说明:图形和其他非文本对象没有相应的浮动工具栏。

#### 9. 状态栏

状态栏位于应用程序窗口的底部,其组成取决于使用的应用程序,它提供了若干与当前 文档相关的可选信息项,右击状态栏,可显示状态栏菜单,图 3-2-12 所示是 Word 2010 中的 状态栏菜单。

# **>>>>**110

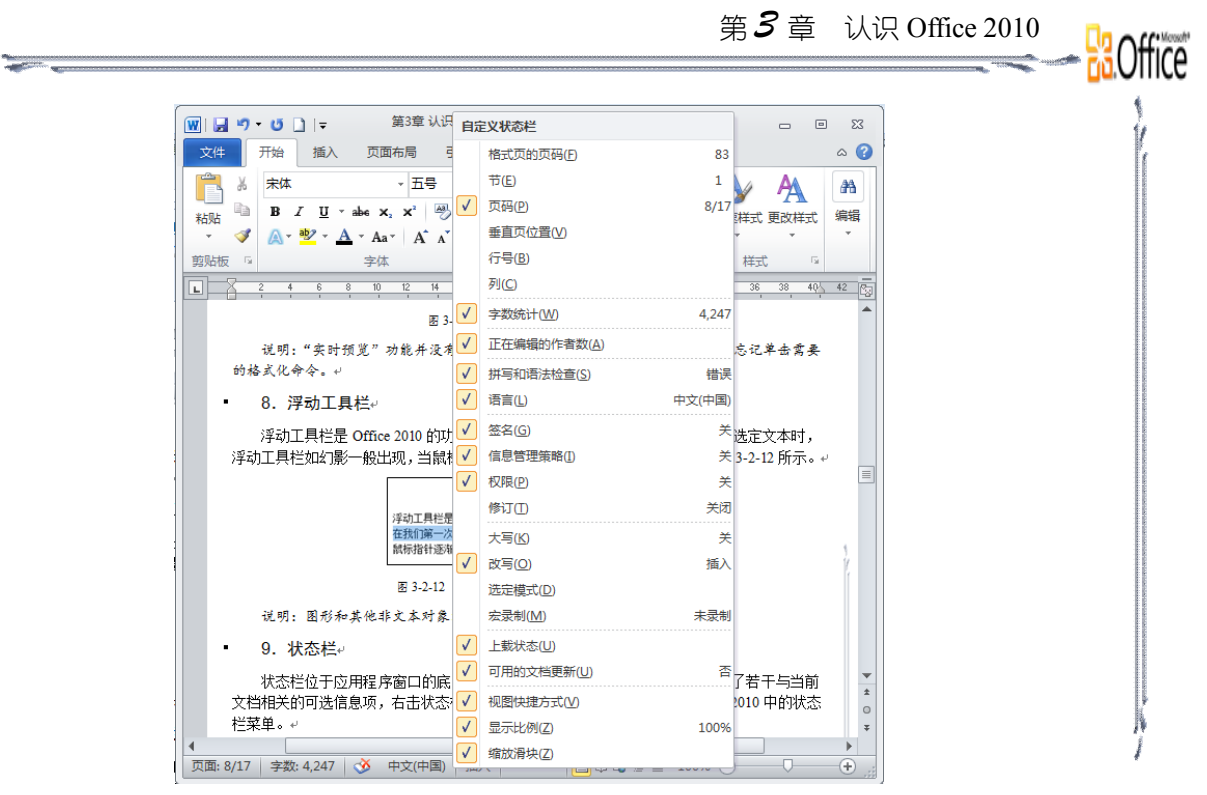

图 3-2-12 Word 2010 的状态栏信息

# 3.2.3 Microsoft Office Backstage 视图

在 Office 2010 的 Word、Excel、PowerPoint 等应用程序窗口中,在选项卡区的最左侧是"文件"选项卡,单击"文件"选项卡,会打开 Microsoft Office Backstage 视图,这是 Office 2010 的新增功能,如图 3-2-13 至图 3-2-15 所示。

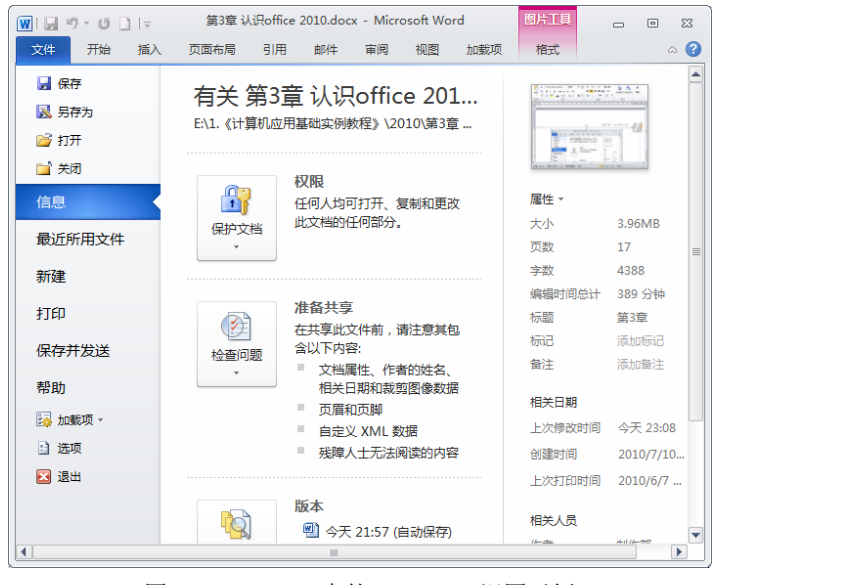

图 3-2-13 Word 中的 Backstage 视图示例

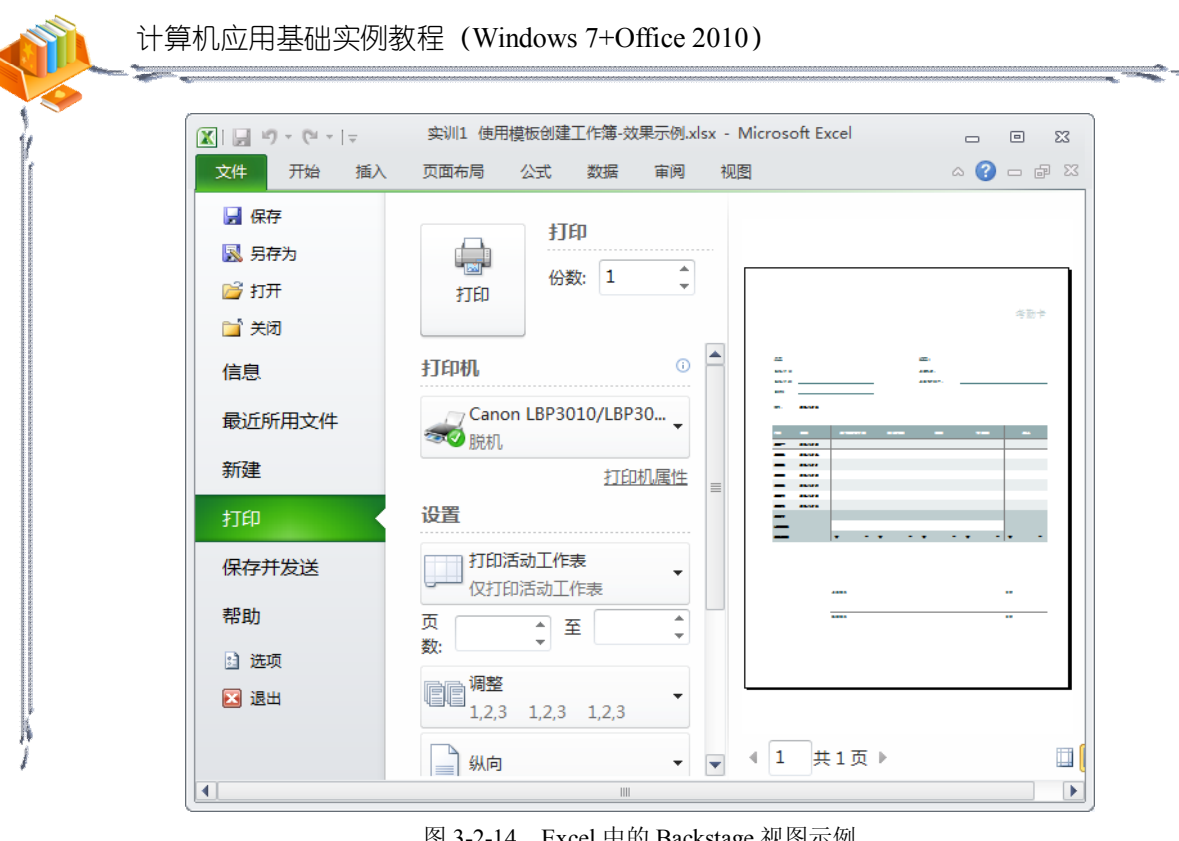

图 3-2-14 Excel 中的 Backstage 视图示例

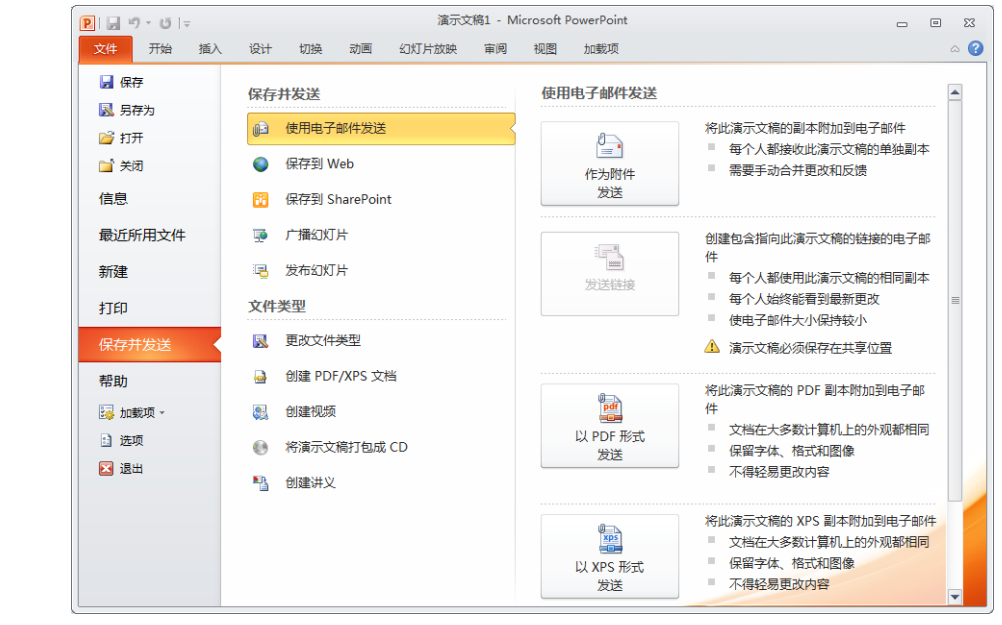

图 3-2-15 PowerPoint 中的 Backstage 视图示例

功能区包含用于在文档中工作的命令集,而 Backstage 视图是用于对文档执行操作的命令 集。在 Backstage 视图中,可以管理文档和有关文档的相关数据,如创建、保存和发送文档; 检查文档中是否包含隐藏的元数据或个人信息;设置打开或关闭"记忆式键入"建议之类的选 项等。

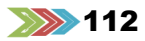

Office

# 3.2.4 自定义功能区

在 Office 2010 中,改进了自定义功能区,用户可以添加自定义选项卡和自定义组,并向 自定义组中添加命令。虽然用户可以向自定义组添加命令,但是无法更改 Microsoft Office 2010 中内置的默认选项卡和组。

自定义的功能区设置只对正在使用的 Office 程序有效,不会应用于所有 Office 程序。

# 3.3 了解 Office 2010 的文件

# 3.3.1 文件格式

在 Office 2010 中,每个程序都以特定的文件格式保存数据,在 Windows 中,这些文件格 式通常使用两种方式来确定使用什么程序创建文件。

# 1. 文件图标

在 Windows 文件夹窗口中,根据不同的文件图标可以确定是由 Office 2010 的什么程序创 建的文件,如图 3-3-1 所示。

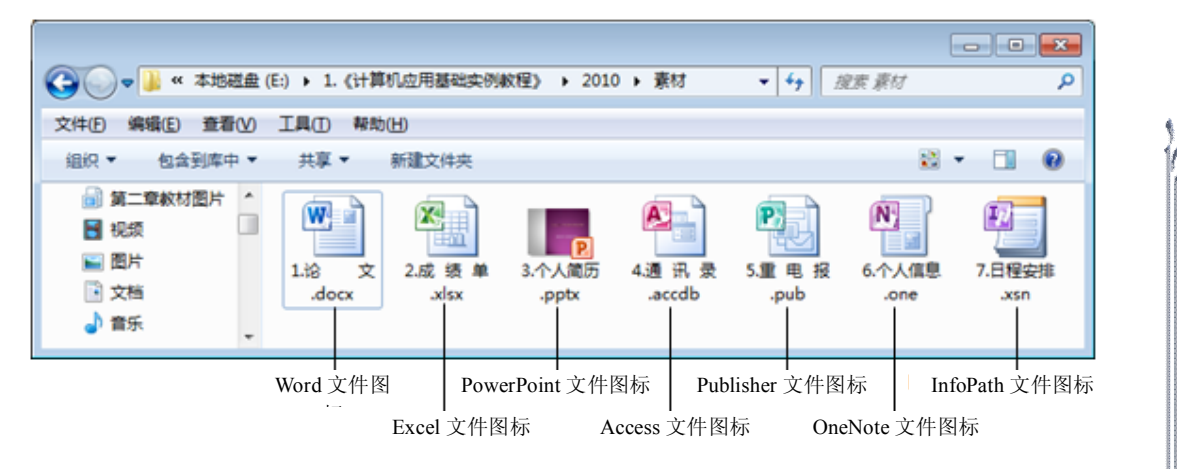

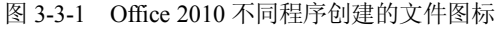

# 2. 文件扩展名

通过由 3~5 个字母构成的文件扩展名也可以确定某个文件是由什么程序创建的。Office 2010 的 Word、Excel、PowerPoint 程序的文件扩展名中包括一个字母 x,.docx 用于 Word 文 档,.xlsx 用于 Excel 工作簿,.pptx 用于 PowerPoint 演示文稿。

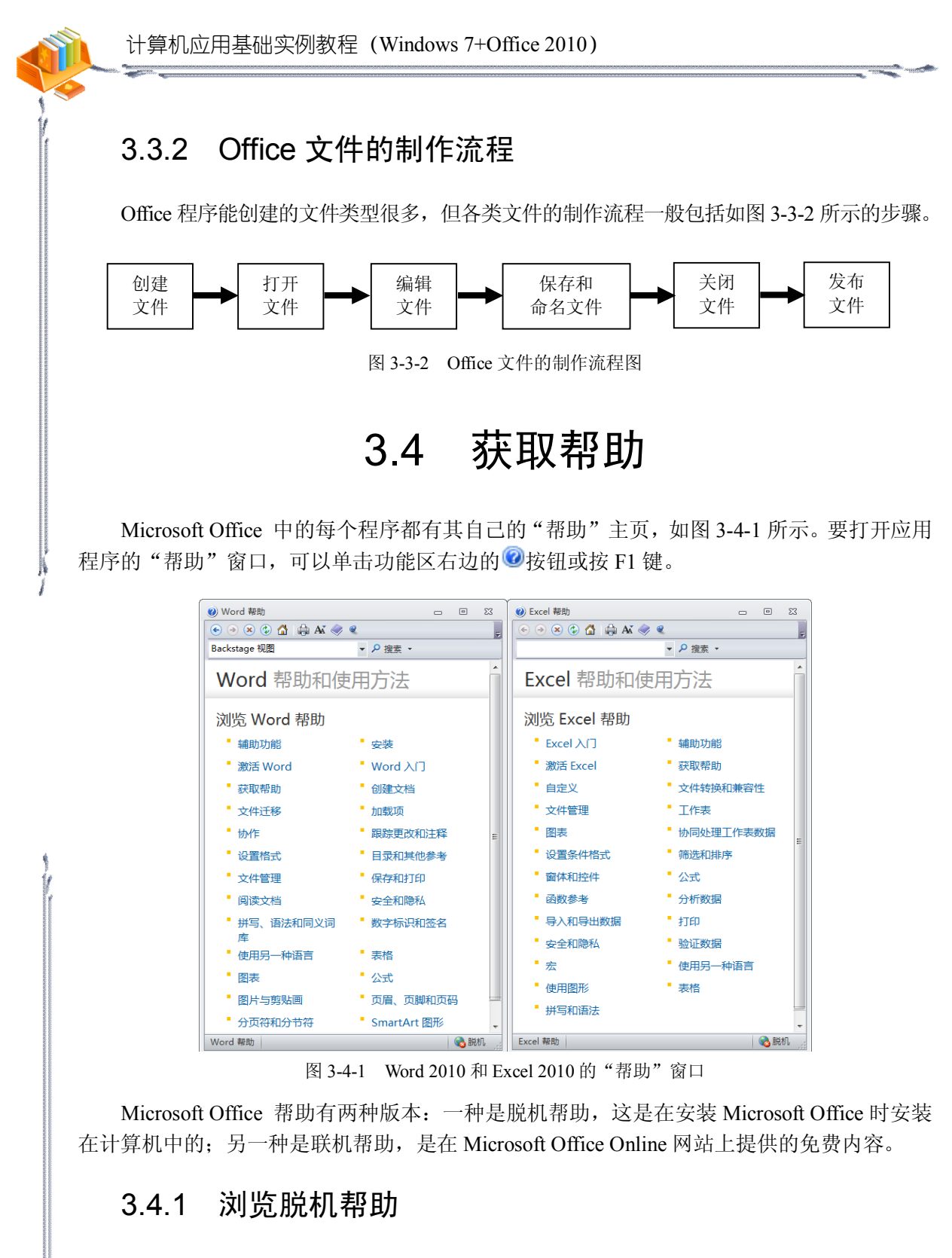

在"帮助"窗口中,列出了一般的帮助类别,单击某个类别或子类别可查看相应的主题, 或者在"搜索"框中输入要浏览的主题后,单击"搜索"按钮也可查看相应的主题。

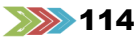

**B**Office

# 3.4.2 搜索 Office Online

如果要搜索联机内容,则要单击"搜索"按钮的下拉箭头,从弹出的菜单中选择 \*= Office Online 的内容 下面的一个选项,如图 3-4-2 所示。

| ₽₿           | 建素 ▼                 |
|--------------|----------------------|
| 3            | 来自 Office Online 的内容 |
|              | 全部 Word              |
|              | Word 帮助              |
|              | Word 模板              |
|              | Word 培训              |
|              | 来自此计算机的内容            |
| $\checkmark$ | Word 帮助              |
|              | 脱机开发人员帮助             |
| 冬            | 3-4-2 搜索联机内容         |

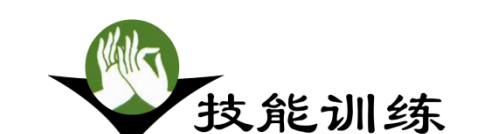

# 实训 Office 2010 的基本操作

# 一、实训目的

- 1. 熟悉 Office 2010 工作界面。
- 2. 掌握 Office 2010 工作界面的基本操作。

# 二、实训内容

- 1. 启动/退出 Office 2010 程序
- 2. 设置快速访问工具栏
- 3. 自定义快速访问工具栏中的命令
- 4. 自定义功能区
- 5. 打开/关闭功能区
- 6. 设置文档保存方式
- 7. 设置文档窗口的显示比例
- 8. 获取主题信息

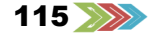

# 三、实训步骤

说明: Office 2010 程序的启动和退出方式基本一致,下面是以 Word 2010 程序为例进行 操作实训。

1. 启动/退出 Office 2010 程序

#### 【步骤】

(1) 单击"开始"→"所有程序"→Microsoft Office→Microsoft Word 2010 命令,会出
 现如图 3-5-1 所示的窗口。

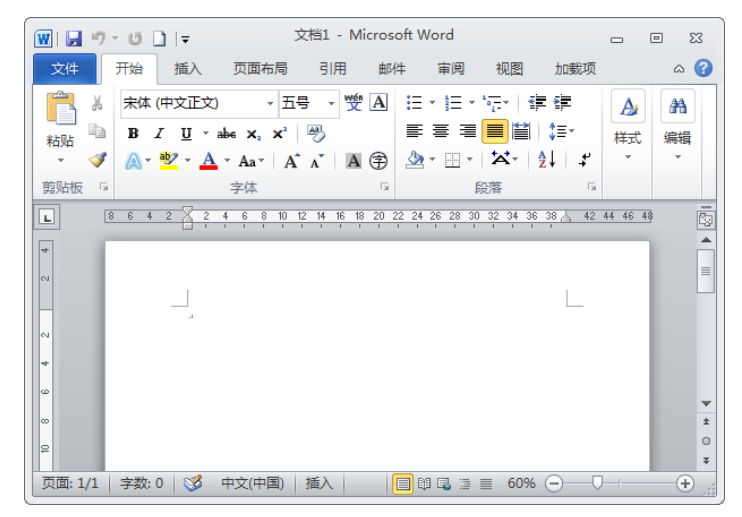

图 3-5-1 启动 Word 2010 后自动创建的空白文档

(2)如果要关闭 Word 文档,采用以下方法之一即可: 方法 1:单击窗口右上角的"关闭"按钮 ≥。 方法 2:单击"文件"选项卡,再单击 ≥ 速 按钮。 方法 3:单击窗口左上角的 划按钮,再单击"关闭"命令。 方法 4:按【Alt+F4】键。

# 2. 设置快速访问工具栏

# 【步骤】

(1) 单击"快速访问工具栏"左侧的 老钮。

(2) 在出现的下拉菜单中选择相应的命令。

#### 3. 自定义快速访问工具栏中的命令

#### ◆骤♪

(1)单击"快速访问工具栏"左侧的•按钮。

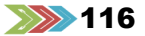

第3章 认识 Office 2010

**B**Office -(2) 在出现的下拉菜单中单击"其他命令"(或单击"文件"选项卡,再单击"选项" →"快速访问工具栏"选项),会出现如图 3-5-2 所示的对话框。 Word 选项 ? 🗙 常规 🔓 自定义快速访问工具栏。 显示 从下列位置选择命令(C):① 自定义快速访问工具栏(O):③ 校对 • • 常用命令 用于所有文档(默认) 保存 版式 ↓ 保存
⑦ 撤消 自 复制 语言 ✓ 格式刷 撤消 U 恢复 高级 ↓= 行和段落间距 新建 自定义功能区 U 恢复 更改列表级别 添加(<u>A</u>) >> 给制竖排文本框 快速访问工具栏 ✓ 绘制表格
 メ 剪切 将会添加到快速 -<< 删除(<u>R</u>) 加戴项 访问工具栏中 信任中心 修改(M).. 🐼 拒绝并移到下一条 自定义: 重置(E) ▼ 0 ■ 在功能区下方显示快速访问工具栏(H) -导入/导出(₽) ▼ 0 确定 取消 图 3-5-2 "Word 选项"对话框

(3)选定要添加的命令,单击 颜山 >>> 按钮后会看到该命令出现在对话框右侧的列表中。

(4) 单击"确定"按钮。

4. 自定义功能区

# 【步骤】)→

(1) 单击"文件"选项卡,再单击"选项",单击"自定义功能区",再单击"新建选项 卡"按钮,会出现如图 3-5-3 所示的对话框。

| 370<br>一部では<br>一部では<br>一で<br>一で<br>一で<br>一で<br>一で<br>一で<br>一で<br>一で<br>一で<br>一で | ● 自定义功能区和键盘快播键。         从下列位置选择命令(C): ○         第用命令         ● 保存         □ 保存         □ 目力         ● 日日         □ 日日         □ 日日         □ 日日         □ 日日         □ 日日         □ 日日         □ 日日         □ 日日         □ 日日         □ 日         □ 日         □ 日         □ 日         □ 日         □ 日         □ 日         □ 日         □ 日         □ 日         □ 日         □ 日         □ 日     < |
|----------------------------------------------------------------------------------------------------|----------------------------------------------------------------------------------------------------|
|                                                                                                    |                                                                                                    |

计算机应用基础实例教程(Windows 7+Office 2010)

(2) 要在"新建选项卡"中添加若干个组,可单击"新建组"按钮若干次。

(3)选定要向其中添加命令的"新建组(自定义)",在"从下列位置选择命令"列表中选择要添加的命令→单击"添加"按钮。

(4)如果要继续向组中添加命令,则重复第(3)步。

(5)如果选定"新建选项卡(自定义)"项,单击"重命名"按钮可自定义选项卡的名称。

(6) 如果选定"新建组(自定义)"项,单击"重命名"按钮可自定义组的名称。

(7)如果要查看和保存自定义设置,则单击"确定"按钮,在应用程序窗口可看到自定 义的选项卡,如图 3-5-4 所示。

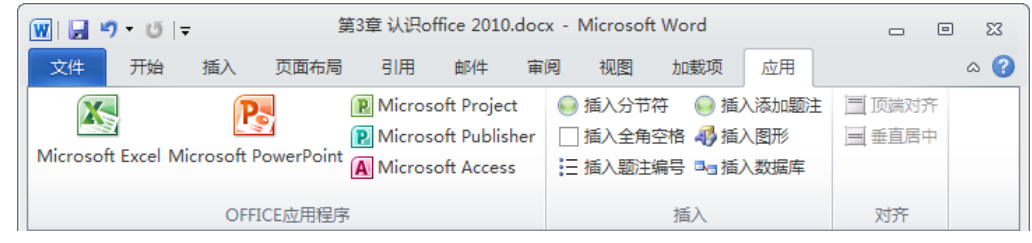

图 3-5-4 自定义选项卡和自定义组示例

#### 5. 打开/关闭功能区

# ●骤₩

方法1:双击功能区中的选项卡名称。

方法 2: 按【Ctrl+F1】键。

方法 3: 单击窗口左上角的"功能区最小化"按钮。

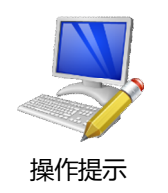

如果功能区被关闭,单击某个选项卡可临时恢复显示,当使用其中的一个工具后,该功能区又将自动隐藏。

# 6. 设置文档保存方式

#### 【步骤】

(1) 单击"文件"选项卡,单击 📴 👼 ,再单击"保存"选项,会出现如图 3-5-5 所示的对话框。

(2) 在对话框中设置文档的保存格式、时间间隔、默认文件位置等。

(3) 单击"确定"按钮。

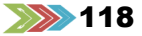

| Vord 选项                                                                    |                                                                           |
|----------------------------------------------------------------------------|---------------------------------------------------------------------------|
| 常規<br>显示<br>校対<br>保存<br>版式<br>语言<br>高级<br>自定义功能区<br>快速访问工員栏<br>加載项<br>信任中心 | <ul> <li>● 自定义文档保存方式。</li> <li>● 自定义文档保存方式。</li> <li>● 合理的设置可使文</li></ul> |

图 3-5-5 设置文档的保存方式

# 7. 设置文档窗口的显示比例

# ●骤♪

方法1:使用"显示比例控件"设置。

(1)用鼠标拖动"显示比例控件"(在状态栏右侧)上的 滑块,可调节文档窗口的显示比例,如图 3-5-6 所示。

(2)单击该控件左侧的 → 按钮(或右侧的 → 按钮),文档窗口的显示将缩小 10% (放大 10%)。

方法 2: 使用"显示比例"对话框设置。

(1)单击"视图"选项卡中的"显示比例"按钮,或单击"显示比例控件"左侧的100%数字按钮,会出现如图 3-5-7 所示的对话框。

| 显示比例       ②②0X       ③ 页宽 (2)       多页 (2):         ① 100x       ③ 文字宽度 (2)       ③ 多页 (2):         ① 75x       ● 整页 (2)       ●         百分比 (2):       110x       ●         預約       ●       ●         「加加       ●       ●         「加加       ●       ●         「加加       ●       ●         「加加       ●       ●         「加加       ●       ●         「加加       ●       ●         「加加       ●       ●         「加加       ●       ●         ●       ●       ●         ●       ●       ●         ●       ●       ●         ●       ●       ●         ●       ●       ●         ●       ●       ●         ●       ●       ●         ●       ●       ●         ●       ●       ●         ●       ●       ●         ●       ●       ●         ●       ●       ●         ●       ●       ●         ●       ●       ●         ●       ● |
|----------------------------------------------------------------------------------------------------|
| 百分比 ④): 110% ◆<br>预览                                                                                                    |
| 心想事成 AaBbYyZz<br>心想事成 AaBbYyZz<br>心想事成 AaBbYyZz<br>心想事成 AaBbYyZz                                                                                                    |
| 心想事成 AaBbYyZz<br>心想事成 AaBbYyZz                                                                                                    |
|                                                                                                    |

图 3-5-7 设置文档的显示比例

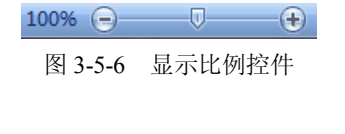

计算机应用基础实例教程 (Windows 7+Office 2010)

(2) 在对话框中,选择所需的显示比例。

(3) 单击"确定"按钮。

8. 获取主题信息

# ●骤●

方法1:使用"搜索"框搜索主题。

- (1)单击应用程序功能区右边的<sup>3</sup>按钮或按【F1】键,打开"帮助"窗口。
- (2) 在"搜索"框中键入要搜索的主题词,例如"新增功能"。
- (3)单击 <sup>2</sup> 搜索 按钮,即可查找到相关主题,如图 3-5-8 所示。

方法 2: 使用"目录"窗格浏览主题。

- (1)单击应用程序功能区右边的 ジ 按钮或按 F1 键, 打开"帮助"窗口。
- (2)单击"帮助"窗口工具栏中的参按钮,打开"目录"窗格,如图 3-5-9 所示。
- (3) 单击"目录"窗格中的类别图标,会展开其中的主题。
- (4) 单击想了解的主题,其相关内容会显示在右边窗格中。

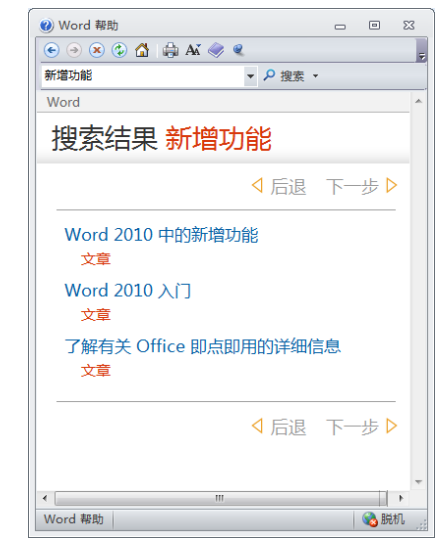

图 3-5-8 搜索"新增功能"主题

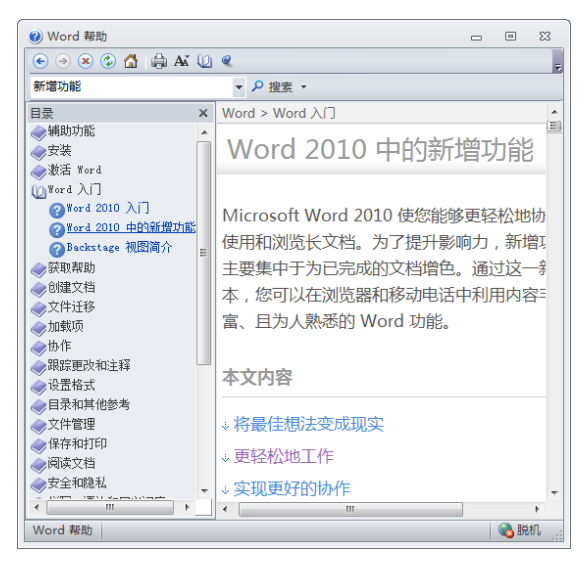

图 3-5-9 在"目录"窗口中浏览并查找主题

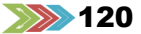